## Registrera ett nytt ärende i serien INTENDENTUR

Logga in i W3D3 <u>https://reg.diariet.uu.se</u> med din behörighet. Skulle du sakna behörighet kontakta <u>registrator@uu.se</u>.

## NYTT ÄRENDE

- 1. Välj i navigationslisten "Initiera ärende"
- 2. Välj ärendeserie: INTENDENTUR
- 3. Klicka på "Nytt ärende" 🕒

| by Formpipe        | Arendeserie: [NTINGENTUR V]                                      |
|--------------------|------------------------------------------------------------------|
| Registrera         |                                                                  |
| Interna handlinger |                                                                  |
| Möten              |                                                                  |
| Avs./mott.         |                                                                  |
|                    | Klinke OK für ett skene met linge de                             |
| CMS CMS            | Klicka OK, för att skapa nytt ärende                             |
| CMS                | Klicka OK, för att skapa nytt ärende                             |
| Cus                | Klicka OK, för att skapa nytt ärende                             |
| Cus                | Klicka OK, för att skapa nytt ärende<br>Meddelande från webbsida |

## Ärendekortet öppnas!

4. Fyll i ärendemening, handläggare, avdelning, diariebtkn

|                         |              |                            | Yisa historii |
|-------------------------|--------------|----------------------------|---------------|
| Arendemening*           | □ad          | atta 🗍 K-balans PUL: 🗕 🗸 🗸 |               |
|                         |              | 0                          |               |
| Offentia Arendemenica 🦄 |              |                            | ]             |
| Motpert                 |              |                            |               |
| lagistrator Reporter    | Adaloine     |                            | Regidatum     |
| - vanitari              | Distribution |                            | lisa.detum    |
|                         | Annestatus   |                            | Aval.detem    |
| Iontaktpers.            |              |                            | Galicidatum   |
| iontaktpers.            | Arandatus    |                            |               |

Ärendemening: Skriv in vad ärendet handlar om.

| Arendemaning*                                                 | Ad acta JK-balans PUL: | ++: | ~ |
|---------------------------------------------------------------|------------------------|-----|---|
| Bidrag för internationell rekrytering av framstående forskare |                        |     | ~ |
|                                                               |                        |     | ~ |

Handläggare: Klicka på det understrukna ordet "<u>Handläggare"</u> och välj handläggare, skulle någon saknas, kontakta <u>registrator@uu.se</u>

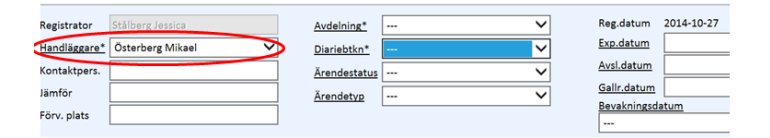

Avdelning: Välj ditt intendenturområde genom att klicka på rullisten.

| Reg<br><u>Han</u><br>Kon<br>Jäm<br>Förv | strator<br>dläggare*<br>taktpers.<br>för<br>v. plats | Stålberg Jessica           Österberg Mikael |           | <u>Avdelnins"</u><br><u>Diariebtkn</u> *<br><u>Ärendestatus</u><br><u>Ärendetva</u> | Eiomedicinskt centrum - BMC<br>Blåsenhus<br>Campus Gotland<br>Engelska parken<br>Gamla torget<br>Lagerträdet<br>Mäsulerad | Peg.d<br>Exp.d<br>Aval.d<br>Bavak<br>——————————————————————————————————— | itum 2014-10-27<br>itum |
|-----------------------------------------|------------------------------------------------------|---------------------------------------------|-----------|-------------------------------------------------------------------------------------|----------------------------------------------------------------------------------------------------|--------------------------------------------------------------------------|-------------------------|
| 0                                       | <u>ि</u>                                             | <u>#</u> • <u>Datum</u>                     | Handl.typ | 🔤   <u>Åtgärd/Ha</u>                                                                | Observatoriet<br>Polacksbacken<br>Uppsala linneanska trädgårdare                                                          | Avs./mott.                                                               | 1                       |

Diarieplansbeteckning: Välj det som stämmer mest överens med ditt ärende enligt UU:s diarie-

Avdelning\* ----

/dossierplan genom att klicka på rullisten

| <u>Ärendemening</u><br>Avropsförfråg | 📩                  | A sutrustning, med stöd för Software Define | <br>1 Leda verksamhet<br>1.1 Genomföra besitusmöten<br>1.2 Unseite sen förändes studekumaat                                                                                                    | ^ |             |            |
|--------------------------------------|--------------------|---------------------------------------------|----------------------------------------------------------------------------------------------------|---|-------------|------------|
| Offentlig äreng                      | demening 🖡         |                                             | 1.3 Hantera budget samt verksamhetredovisning och -planering<br>1.4 Inrätta, förändra och avveckla organisatoriska enheter<br>1.5 Hantera utvärderingar, uppföljningar och kvalitetsarbete<br>1.6 Hantera stvelsers och andra organs sammansättning |   |             |            |
| Motpart:                             |                    |                                             | 2 Stödja verksamhet<br>2:1 Hantera övergripande ärenden inom området verksamhetsstöd<br>2:2 Hantera ekonomi                                                                                                    |   |             |            |
| Registrator                          | Stålberg Jessica   | Avdelning*                                  | 2:2:1 Hantera ansökningar om medel för särskilda ändamål<br>2:2:2 Hantera revision                                                                                                    |   | Reg.datum   | 2014-10-27 |
| Handläggare*                         | Österberg Mikael 🗸 | Diariebtkn*                                 | 2:2:3 Hantera upphandling                                                                                                    |   | exp.datum   | <u> </u>   |
| Kontaktpers.                         |                    | Ārendestatus                                | 2:2:4 Hantera donationer och sponsring<br>2:2:5 Mantera stinandiar                                                                                                    |   | Avsl.datum  |            |
|                                      |                    |                                             |                                                                                                    |   | Gallr datum |            |

Klicka på knappen "Spara" 🖬 för att erhålla ditt unika diarienummer.

| Are INT                                                 | ENDENTUR 2014/2                      |                          |                                              |                                            |   |   |                                                     | Vice histori   |
|---------------------------------------------------------|--------------------------------------|--------------------------|----------------------------------------------|--------------------------------------------|---|---|-----------------------------------------------------|----------------|
|                                                         |                                      |                          |                                              |                                            |   |   |                                                     | 1. Sectores to |
| irendemenin                                             | C.                                   |                          | LA                                           | Sacta UK-balans PUL:                       | - | ~ |                                                     |                |
| <ul> <li>nosförfråg</li> </ul>                          | gan, anbudsinbjudan, köp             | ev nëtverksutrustning, m | stod för Software Defined                    | (Networkning (SDN)                         |   | ~ |                                                     |                |
|                                                         |                                      |                          |                                              |                                            |   | ~ |                                                     |                |
|                                                         |                                      |                          |                                              |                                            |   |   |                                                     |                |
| Offentiliz diren-                                       | demening Th                          |                          |                                              |                                            |   |   |                                                     |                |
|                                                         | -1-1                                 |                          |                                              |                                            |   |   |                                                     |                |
| Motpert                                                 |                                      |                          |                                              |                                            |   |   |                                                     |                |
| Motpart:                                                |                                      |                          |                                              |                                            |   |   |                                                     |                |
| Motpart:                                                | Schling Jestica                      |                          | Avdelning*                                   | Polaciabacken                              | V |   | Regidatum                                           | 2014-10-27     |
| Motpart:<br>Registrator<br>Handikggars*                 | Soldierg Jessica<br>Osterberg Mikael | ~                        | Audeining*<br>Disciebtion*                   | Polackabacken<br>2:2:3 Hantera upphandling | > |   | Reg.datum<br>Exp.datum                              | 2014-10-27     |
| Motpart:<br>Registrator<br>Handläggare*<br>Kontaktpars  | Schling Jestica<br>Outerberg Mikael  | ~                        | Avdeining".<br>Discribition"<br>Avendentatus | Poleckabecken<br>2:2:3 Hentera upphandling |   |   | Regidatum<br>Exploitum<br>Avsil datum               | 2014-10-27     |
| Motpert:<br>Registrator<br>Handläggare*<br>Kontaktpers. | Schling Jestica<br>Osterberg Mikael  | ~                        | Asdeining*<br>Discieltion*<br>Accordentation | Poleckabedien<br>2:2:3 Hentera upphandling |   |   | Regidatum<br>Expidetum<br>Anal datum<br>Sailridatum | 2014-10-27     |

KLART!

Förv. plats

## Tillföra handlingar i ett befintligt ärende.

Klicka på knappen "Ny åtgärd/handling

| Arende: INTE                                         | NORNTUR 2014/2                       |                          |                                        |                                             |       |   |                                   | Xin.hite   |
|------------------------------------------------------|--------------------------------------|--------------------------|----------------------------------------|---------------------------------------------|-------|---|-----------------------------------|------------|
| Arandamening                                         | e                                    |                          |                                        | facta DiKibalana PMI                        |       | * |                                   |            |
| Auropalantik                                         | an, aribudsinitjudan, kop            | av rähvarkautrustning, m | ad stod för Saftware Defina            | Naturerining (LDN)                          |       | 0 |                                   |            |
| Offentia Aven                                        | tementra 🦄                           |                          |                                        |                                             |       |   |                                   |            |
|                                                      |                                      |                          |                                        |                                             |       |   |                                   |            |
| Motpart                                              |                                      |                          |                                        |                                             |       |   |                                   |            |
| Motpart<br>Registrator                               |                                      |                          | extension."                            | Poleckabecken.                              | V     |   | Register                          | 2014-10-37 |
| Motpart<br>Registrator<br>Handlégeers*               | Differry typeses<br>Otterberg Mikael | ~                        | éxékitina."<br>Dariabiter              | Polaslabacian<br>2:2:3 Hantara upphandling  | ~     |   | tag datum<br>Lisz, órtam          | 2014-10-37 |
| Matpart<br>Registrator<br>Handidaaant<br>Kontaktpers | Differy televel<br>Otterberg Mikael  | ~                        | bolathios".<br>Dacabhar<br>àceadastata | Polesiabacian<br>223 Hartara upphanding<br> | < < < |   | tag tatum<br>Dadatan<br>Anildatan | 2014-10-37 |

Fyll i handlingskortet:

Åtgärd/handl: Skriv vad dokumentet handlar om. Riktning: Välj om handling inkommit eller skickat ut Datum: Handlingen upprättad Handlingstyp: Vad för typ av dokument Namn (avs.mottagare): Från vem dokumentet inkommit eller skickats till.

Ladda upp inskannat dokument genom att klicka på knappen "Bifoga fil"

|           | Bläddra |
|-----------|---------|
| Ladda upp |         |

Dokumenten hamnar längst ner på handlingskortet.

| Atgärd/Handl.*  | Anbudsinbjudan, avropsförfrågan avseende Statens Inköpscentrals ramavtal nätverksprodukter 2012, dnr 96-95-2011 |                  |            |                              |       |   |  |  |  |
|-----------------|----------------------------------------------------------------------------------------------------|------------------|------------|------------------------------|-------|---|--|--|--|
| Offentligt name | 0h                                                                                                    |                  |            |                              |       | - |  |  |  |
|                 |                                                                                                    | Vald avsändare/r | nottagare: | ***                          | ~     |   |  |  |  |
| Riktning        | Ad acta Intern                                                                                                  |                  |            | 1                            |       |   |  |  |  |
| skapad av       | Jessica.starberg@kemLuu.se                                                                                      | Namo             |            | Kon:                         | 100 C | × |  |  |  |
| Zatum           | 2014-10-23 10:53                                                                                                | Org.             |            | iD-nr                        |       | _ |  |  |  |
| Reg.datum       | 2014-10-27 11:21                                                                                                | Postadr.         |            | Telefon                      |       |   |  |  |  |
| Handlingstyp    | Avropsförfrägan                                                                                                 | ~                |            | Fax                          |       |   |  |  |  |
| Handlingsstatus |                                                                                                    | V Postnr         |            | Mobil                        |       |   |  |  |  |
| PUL             |                                                                                                    | V Ort            |            | E-post                       |       |   |  |  |  |
| Extern ref.     |                                                                                                    | Land             |            |                              |       |   |  |  |  |
| Information     | 1                                                                                                    | Information      |            |                              |       |   |  |  |  |
|                 |                                                                                                    | ~                |            |                              |       |   |  |  |  |
|                 |                                                                                                    | ~                |            |                              |       | - |  |  |  |
|                 |                                                                                                    |                  |            | On sur difference i Name des |       |   |  |  |  |

Klicka på knappen "Spara" 🔲 och ärendet har tillförts handlingar.

| Arende: INTE  | NDENTUR 2034/     | 2                |                             |                  |                                                    |                                                                             |        |             |             | Xion.html  |
|---------------|-------------------|------------------|-----------------------------|------------------|----------------------------------------------------|-----------------------------------------------------------------------------|--------|-------------|-------------|------------|
| dominant the  |                   |                  |                             |                  |                                                    | E #10 [] 11 10 40 41 10 11 10                                               |        |             |             |            |
| Arrapolishing | er, arbudsröpulær | , Nip ai natient | of the second second second | I stad för Softs | iare Define                                        | Part-oriting (10%)                                                          |        | 0           |             |            |
| Statute and   | imening Ph        |                  |                             |                  |                                                    |                                                                             |        |             |             |            |
| [] Manyart    |                   |                  |                             |                  |                                                    |                                                                             |        |             |             |            |
| Ingenerated   |                   |                  |                             |                  | and                                                | Policiciation                                                               | ~      |             | Register    | 2014-10-27 |
| tendinant.    | One-berg Mitsel   | ~                |                             | 2                | acetoration at                                     | 228 mantana upphanolin                                                      | 4 Y    |             | Eq. More    |            |
| Randal Spars. | _                 | _                |                             | 6                | miletelas                                          |                                                                             | ~      |             | tal date    |            |
| First plate   |                   |                  |                             | 1                | ninta                                              | 1-                                                                          | *      |             | Destitioned | 642        |
| 000           | · · · Detter      | n. I.            | texture                     | 1 101            | Analysis of                                        | offer                                                                       | 1011   | and and     |             |            |
| 0a            | 2 2014            | -10-27           | Arraphone                   |                  | ADMANT DATA                                        | odie, erseitlich beer me                                                    | 1 10 1 | rendering . | -           |            |
| 02            | 1 2054            | 15-25            | Arraphinia                  | 10               | foliadaria<br>moestala<br>tamedato<br>tal. etc. Mi | inden, ersenflichkeis<br>Orten, historiethals<br>Stortnamstatter, 2012, die |        |             |             |            |